## 非税收入和票据管理系统数字证书

## 在线更新操作说明

## 一、注意事项

1、适用于拥有非税收入和票据管理系统数字证书的用户在线自助完成数字
 证书的更新(不包含变更)操作。

2、数字证书到期前 30 天以内才可在线更新数字证书,请安装新版的山东 CA 数字证书助手驱动程序查看到期时间并及时提交申请。如证书过期前未提交 申请,则不能在线更新数字证书。

3、数字证书在线更新后,新证书的有效期在原证书基础上增加一年。

4、本更新流程分为三大步:

(1) 提交更新申请;

(2)申请成功后联系当地财政管理员或拨打400-607-8966进行审核;

(3)"查询证书状态"后进行下证操作;

下证成功后整个更新流程结束。

二、新版山东 CA 数字证书助手驱动程序的安装和使用(已安装的忽略此步) 1、新版山东 CA 数字证书助手的安装。

访问山东 CA 官网 www.sdca.com.cn

从首页上方的大客户通道->财政,进入后下载山东 CA 证书助手:

安装驱动前,请先拔下 USBKey,关闭浏览器等其他程序,然后双击安装。

安装驱动时,如杀毒软件或防火墙有任何提示,选择"允许所有"或"允许 访问",如下图所示:

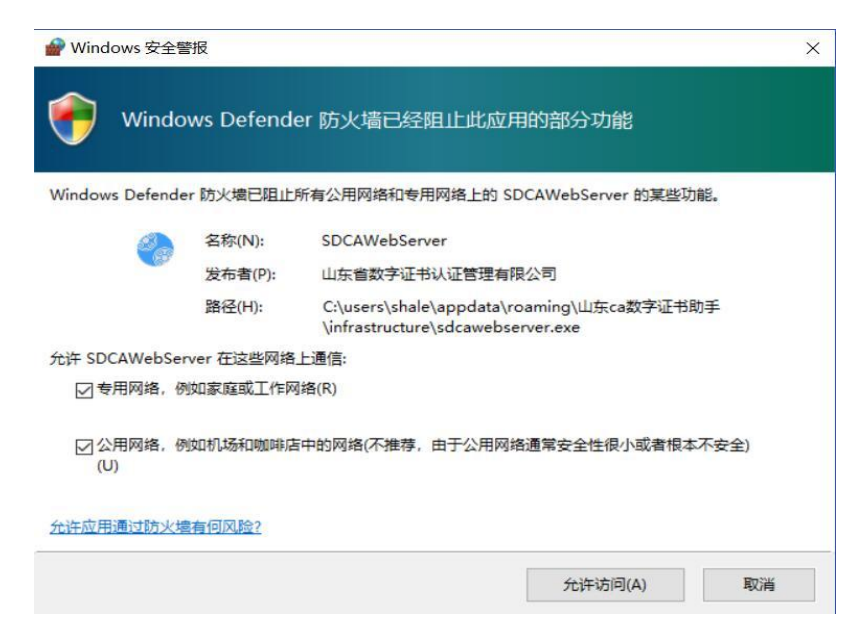

弹出山东 CA 证书助手安装提示,点击"下一步",如下图所示:

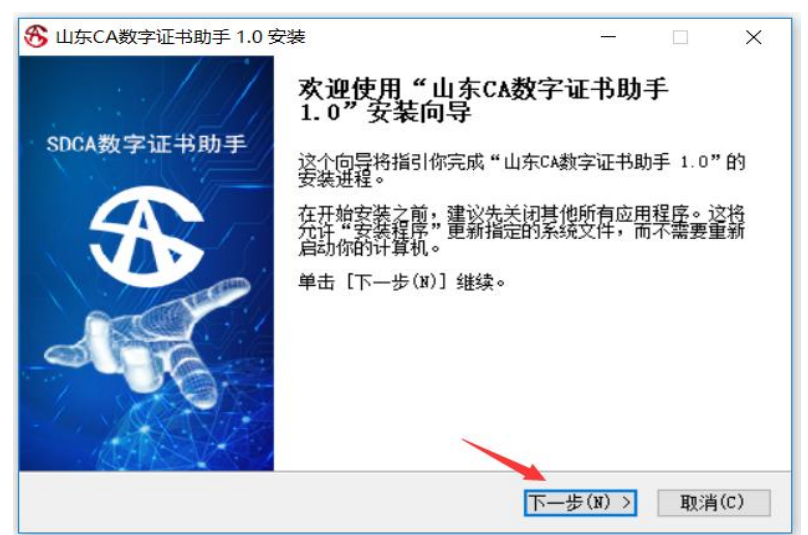

在"接受许可协议"前打√,并点击"下一步",如下图所示:

| S 山东CA数字证书助手 1.0 安装                                                                                                    | ( <del></del> )                                                                             |                                               | ×             |
|----------------------------------------------------------------------------------------------------|---------------------------------------------------------------------------------------------|-----------------------------------------------|---------------|
| <b>许可证协议</b><br>在安装"山东CA数字证书助手 1.0"之前,请阅读授权协议。                                                                                                    |                                                                                             |                                               | ⊛             |
| 按 [PgDn] 阅读"授权协议"的其余部分。                                                                                                    |                                                                                             |                                               |               |
| 欢迎使用山东CA数字证书助手软件!                                                                                                    |                                                                                             |                                               | ^             |
| 请务必认真阅读和理解本《山东CA数字证书助手安装许可使用<br>"《协议》")中规定的所有权利和限制。除非您接受本《协<br>无权下载、安装或使用随附本《协议》的山东CA数字证书助手<br>"本软件")及其相关服务。您一旦安装、复制、下载、访问<br>本软件产品,将视为对本《协议》的接受,即表示您同意接受<br>学的给护,和里你子宫查本《协议》的接受,即表示您同意接受<br>学的给护,和里你子宫查本《协议》的接受,即表示您同意接受<br>学的给护,和里你子宫查本《协议》的接受,即表示您同意接受<br>学的给护,和里你子宫查本《协议》的接受,即表示您同意接受<br>学的给护,和里你子宫查本《协议》的接受,即表示您同意接受<br>学的给护,和里你子宫查本《协议》的接受,即表示您同意接受 | 协议》(1<br>议》条款,<br>软件(以 <sup>一</sup><br>软件(以 <sup>一</sup><br>本《协议)<br>本<br>气制就任<br>议<br>才能安装 | 以下否简称<br>不否简称使不<br>方式各项外<br>中<br>本<br>山东<br>C | ~<br>~<br>A数字 |

请务必按照默认路径进行安装,点击"下一步"继续安装,如下图所示:

| 😚 山东CA数字证书助手 1.0 安装                                          | -            |        |
|--------------------------------------------------------------|--------------|--------|
| 选择安装位置<br>选择"山东CA数字证书助手 1.0"的安装文件夹。                          |              | 3      |
| 现在将安装 山东CA数字证书助手 1.0 到下列文件夹。<br>浏览(B)] 进行选择。 单击 [下一步(N)] 维续。 | ,要安装到其他文件    | 夹请单击 [ |
| 1                                                            |              |        |
| 目标文件夹                                                        |              |        |
| C:\Users\111\AppData\Roaming\SDCADCA                         | 浏览           | (B)    |
| 所需空间: 131.1MB<br>可用空间: 61.0GB                                |              |        |
| 山东省数字证书认证管理有限公司                                              |              |        |
| 〈 上一步                                                        | (B) 下一步(N) > | 取消(C)  |

点击"安装",如下图所示:

| 择"开始菜单"文件夹,用于程序的                                                                                                    | 快捷方式。                                                                   | ţ,    |
|----------------------------------------------------------------------------------------------------|-------------------------------------------------------------------------|-------|
| 择"开始菜单"文件夹,以便创建程序<br>夹。                                                                                                    | <b>郭的快捷方式。你也可以输入名</b>                                                   | 称,创建新 |
| 东CA数字证书助手                                                                                                    |                                                                         |       |
| coessibility<br>coessories<br>dministrative Tools<br>MD Settings<br>coevert                                                                                                    |                                                                         |       |
| olby<br>enovo<br>enovo Mouse Suite<br>enovo ThinkVantage Tools                                                                                                    |                                                                         |       |
| laintenance<br>IcAfee<br>Iicrosoft Office                                                                                                    |                                                                         | /     |
| 省教字证书认证管理有限公司                                                                                                    |                                                                         |       |
|                                                                                                    | < 上一步(B) 安装(I)                                                          | 取消(   |
|                                                                                                    |                                                                         |       |
|                                                                                                    |                                                                         |       |
| 1在CA数字证书助手10安装                                                                                                    | =                                                                       |       |
| 山东CA数字证书助手 1.0 安装                                                                                                    | -                                                                       |       |
| 山东CA数字证书助手 1.0 安装<br>在安装<br>(山东CA教会证书助手 1,0,7 正方安装                                                                                                    |                                                                         |       |
| 山东CA数字证书助手 1.0 安装<br><b>在安装</b><br>'山东CA数字证书助手 1.0"正在安装                                                                                                    | ,请等候                                                                    |       |
| 1东CA数字证书助手 1.0 安装<br>在安装<br>1山东CA数字证书助手 1.0"正在安装                                                                                                    | ,请等候                                                                    |       |
| U东CA数字证书助手 1.0 安装<br><b>在安装</b><br>'山东CA数字证书助手 1.0"正在安装<br>:\Vsers\111\AppData\Roaming\SDCAD                                                                                                    | —<br>,请等候<br>CA                                                         |       |
| 山东CA数字证书助手 1.0 安装<br><b>在安装</b><br>"山东CA数字证书助手 1.0"正在安装<br>:\Vsers\111\AppData\Roaming\SDCAD                                                                                                    | —<br>,请等候<br>CA                                                         |       |
| 山东CA数字证书助手 1.0 安装<br>在安装<br>(山东CA数字证书助手 1.0"正在安装<br>:\Vsers\111\AppData\Roaming\SDCAD(<br>输出目录: C:\Vsers\111\AppData\Ro<br>抽取: 数字证书客户端工具(SM2Key)(                                                                                                | 一<br>,请等候<br>CA<br>aming\SDCADCA\infrastructure<br>2.0.6.20).exe 100%   | 2     |
| I东CA数字证书助手 1.0 安装<br>在安装<br>'山东CA数字证书助手 1.0"正在安装<br>:\Users\111\AppData\Roaming\SDCAD(<br>喻出目录: C:\Users\111\AppData\Ro<br>抽取: 数字证书客户端工具(SM2Key)(<br>Return value: 0                                                                             | 一<br>,请等候<br>aming\SDCADCA\infrastructure<br>2.0.6.20).exe 100%         | 2     |
| I东CA数字证书助手 1.0 安装<br><b>在安装</b><br>"山东CA数字证书助手 1.0"正在安装<br>:\Vsers\111\AppData\Roaming\SDCAD(<br>輸出目录: C:\Vsers\111\AppData\Ro<br>抽取: 数字证书客户端工具(SM2Key)(<br>Return value: 0                                                                      | 一<br>入<br>CA<br>aming\SDCADCA\infrastructure<br>2.0.6.20).exe 100%      | 2     |
| 山东CA数字证书助手 1.0 安装<br>在安装<br>*山东CA数字证书助手 1.0"正在安装<br>:\Users\111\AppData\Roaming\SDCAD<br>輸出目录: C:\Users\111\AppData\Ro<br>抽取: 数字证书客户端工具(SM2Key)(<br>Return value: 0<br>C:\Users\111\AppData\Roaming\SDCA                                         | 一<br>,请等候<br>aming\SDCADCA\infrastructure<br>2.0.6.20).exe 100%         | 2     |
| I东CA数字证书助手 1.0 安装<br><b>在安装</b><br><sup>4</sup> 山东CA数字证书助手 1.0"正在安装<br><sup>5</sup> \Users\111\AppData\Roaming\SDCAD<br>輸出目录: C:\Users\111\AppData\Ro<br>抽取: 数字证书客户端工具(SM2Key)(<br>Return value: 0<br>C:\Users\111\AppData\Roaming\SDCA          | 一<br>,请等候<br>aming\SDCADCA\infrastructure<br>2.0.6.20).exe 100%<br>DCA  | 2     |
| 山东CA数字证书助手 1.0 安装<br>在安装<br>*山东CA数字证书助手 1.0"正在安装<br>:\Users\111\AppData\Roaming\SDCAD(<br>輸出目录: C:\Users\111\AppData\Ro<br>抽取: 数字证书客户端工具(SM2Key)(<br>Return value: 0<br>C:\Users\111\AppData\Roaming\SDCA                                        | 一<br>入<br>aming\SDCADCA\infrastructure<br>2.0.6.20).exe 100%<br>DCA     | 2     |
| ICCA数字证书助手 1.0 安装<br><b>生安装</b><br>山东CA数字证书助手 1.0"正在安装<br>\Users\111\AppData\Roaming\SDCAD<br>輸出目录: C:\Users\111\AppData\Ro<br>由取: 数字证书客户端工具(SM2Key)(<br>Return value: 0<br>C:\Users\111\AppData\Roaming\SDCA                                    | 一<br>,请等候<br>aming\SDCADCA\infrastructure<br>2.0.6.20).exe 100%         | 2     |
| I东CA数字证书助手 1.0 安装<br><b>在安装</b><br><sup>1</sup> 山东CA数字证书助手 1.0"正在安装<br><sup>1</sup> 以Sers\111\AppData\Roaming\SDCAD<br>輸出目录: C:\Users\111\AppData\Roaming\SDCA<br>抽取: 数字证书客户端工具(SM2Key)(<br>Return value: 0<br>C:\Users\111\AppData\Roaming\SDCA | —<br>, 请等候<br>aming\SDCADCA\infrestructure<br>2.0.6.20).exe 100%<br>DCA | 2     |
| ISCA数字证书助手 1.0 安装<br>在安装<br>"山东CA数字证书助手 1.0"正在安装<br>:\Vsers\111\AppData\Roaming\SDCAD<br>輸出目录: C:\Vsers\111\AppData\Ro<br>抽取: 数字证书客户端工具(SM2Key)(<br>Return value: 0<br>C:\Vsers\111\AppData\Roaming\SDCA<br>省数字证书认证管理有限公司                        | -<br>,请等候<br>aming\SDCADCA\infrastructure<br>2.0.6.20).exe 100%<br>DCA  | 2     |

安装过程中因电脑操作系统的不同,部分电脑会提示是否安装受信任的国家 根证书,点击"是"继续操作即可,如下图所示:

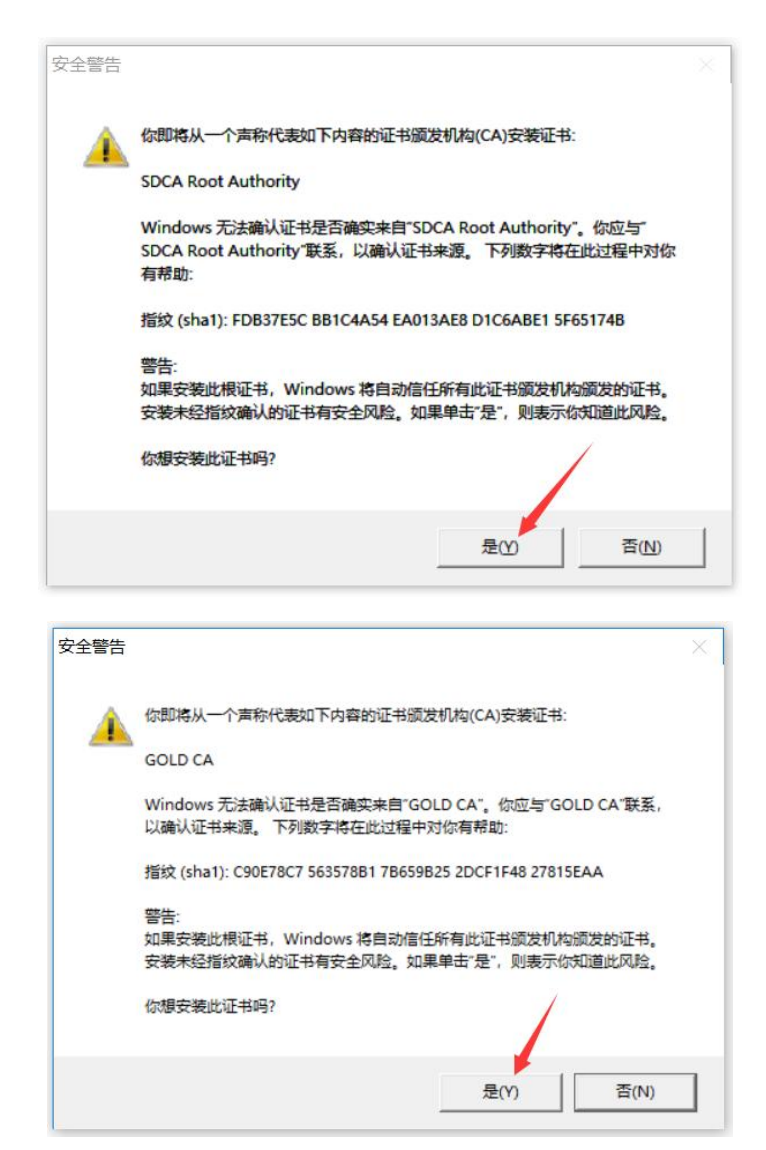

安装完成后点击"完成"启动证书助手,如下图所示:

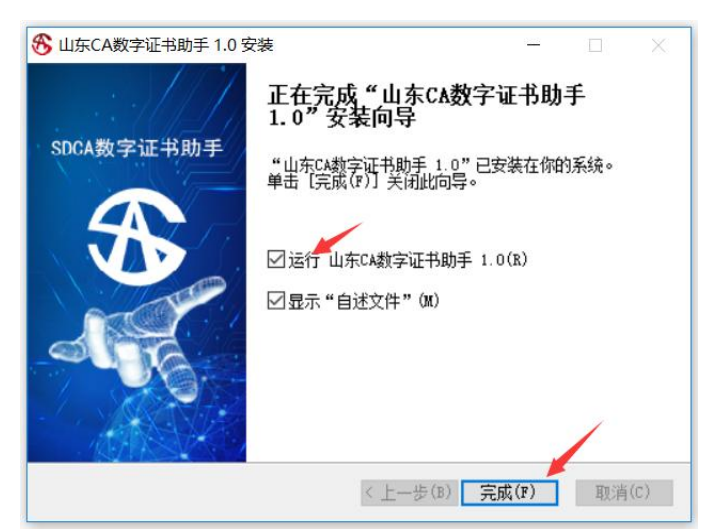

2、新版山东 CA 数字证书助手的使用。

启动证书助手后,插入USBKey,电脑屏幕右下角会弹出"USBKey已插入"的提示,证书助手的主界面会显示证书的基本信息,如下图所示:

| SDCA数字证书助手          | 0                                 | $\equiv - \times$ |
|---------------------|-----------------------------------|-------------------|
|                     |                                   |                   |
| 欢迎使                 | 使用山东CA数字证书助手                      |                   |
| HSIC_06688933/wellh | 财政非税测试证书 2018-10-01 至 2019-10- 50 | i                 |
| 上次检测时间:             | 如果您的电脑无法正常使用数字证书,请立即检测并修复         | 立即检测              |
| 快速访问                |                                   |                   |
| 服务连接 服务连接           | 要 题务连接                            | b能 →              |

点击"更多功能",在左侧区域选中证书后,证书助手主界面会显示该证书 的详细信息,如下图所示:

| SDCA数字证书助手    |                                          | $\mathfrak{o}\equiv -	imes$                                |
|---------------|------------------------------------------|------------------------------------------------------------|
| 合子<br>音页 证书管理 | 会子         〇           客户服务         环境检测 | (⑥)<br><sup>设置</sup>                                       |
| 选择设备 刷新       | 数据域                                      | 值                                                          |
| ✓             | 证书所有者                                    | 财政非税测试证书                                                   |
| 📑 财政非税测       | 证书主题                                     | C=CN, S=SD, L=jinan, OU=Z省直, OU=ID12345, OU=I3701031966012 |
| 1             | 证书开始时间                                   | 2018-10-01 15:21:36                                        |
|               | 证书结束时间                                   | 2019-10-21 15:21:36                                        |
| /             | 证书颁发者                                    | ShanDongSM2TestCA                                          |
|               | 证书序列号                                    | 2018100100510432                                           |
|               | 密码管理功能                                   |                                                            |

为了更便捷快速的使用证书,可通过证书助手界面上方的"环境检测"功能, 对证书使用环境进行检测并修复,如下图所示:

| SDCA数字证书助手                                                                                                    | $\mathfrak{G}\equiv -	imes$ |
|----------------------------------------------------------------------------------------------------|-----------------------------|
| 合                                                                                                    < | <b>金 山东</b> СА<br>数字证书助手    |
| 尊敬的用户,为了确保您的证书能够正常使用,<br>建议您在使用证书前先进行环境检测!                                                                                                    | 立即检测                        |
|                                                                                                    |                             |
|                                                                                                    |                             |
|                                                                                                    |                             |
|                                                                                                    |                             |

| DCA数字证书助手 | 日本<br>客户服务 环境检测 | <@}<br><sup>设置</sup> |      | ③ Ξ − × ● 単东CA ● 数字证书助手 |
|-----------|-----------------|----------------------|------|-------------------------|
| (〇) 检测    | Þ               |                      |      | 509                     |
| 检查项       | 检测状态            |                      | 检测结果 |                         |
| 操作系统检测    |                 |                      |      |                         |
| 操作系统      | $\bigcirc$      |                      | 检测正常 |                         |
| IE浏览器检测   |                 |                      |      |                         |
| IE浏览器     |                 |                      | 检测正常 |                         |
| 基本库       | $\bigcirc$      |                      | 检测正常 |                         |
| 华申驱动      |                 |                      | 检测正常 |                         |
| 得安驱动      | 100             |                      | 检测中  |                         |
| 配置文件      |                 |                      | 检测正常 |                         |
| 小工具       |                 |                      | 检测正常 |                         |
| 控件        |                 |                      | 检测正堂 |                         |

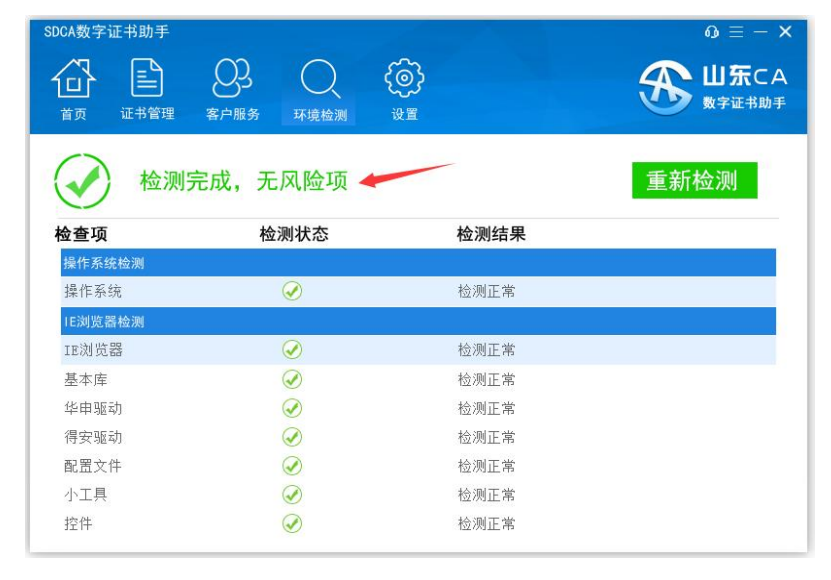

检测完成,无风险项,可正常进行证书在线更新操作。

## 三、在线更新数字证书操作流程

山东 CA 为您提供足不出户的证书更新服务,可通过以下两种方式进行证书 更新操作:

1、通过证书助手客户端首页到期提示,点击"续期"跳转到证书的自助更 新页面,如下图所示:

| SDCA数字证书助手                                      |                                         |                                          |                                               |                                          | $0 \equiv -\mathbf{X}$ |
|-------------------------------------------------|-----------------------------------------|------------------------------------------|-----------------------------------------------|------------------------------------------|------------------------|
|                                                 |                                         |                                          |                                               |                                          |                        |
|                                                 |                                         |                                          |                                               |                                          | 1                      |
| 欢                                               | 迎使用山                                    | 」东CA数=                                   | 字证书助                                          | 手                                        | 1                      |
| HSIC_07329448/wel                               | lh <mark>、 测</mark> 试证书7                |                                          | 2018-10-10 至 20<br>证书还有20天到其                  | 18-10- <sup> 刷新</sup><br>例,请注意 <u>续期</u> | ,以免影响使用                |
| 上次检测时间: 2018-10-03 06:                          | 51:13 如果您的电】                            | 商无法正常使用数字                                | 2证书,请立即检测                                     | 并修复 🕺                                    | 印检测                    |
| 快速访问                                            |                                         |                                          |                                               |                                          |                        |
| 服务连接 服务连接                                       | 服务连接                                    |                                          |                                               | 5                                        | 更多功能 之                 |
| 2、直接登录山东行                                       | 当数字证书;                                  | 人证服务平·                                   | 台自助页面;                                        | :                                        |                        |
| http://2                                        | 221.21                                  | 4.5.6                                    | 6:5920                                        | )5/sda                                   | ca/ziz                 |
| hu/index.ph                                     | р                                       |                                          |                                               |                                          |                        |
| 点击"数字证书更                                        | 新"板块进                                   | 行更新操作                                    | ,如下图所                                         | 示:                                       |                        |
| 5元1 山东省数:                                       | 字证书认证管理有限公                              | 司                                        |                                               | <mark>数字证书</mark> 认证服务                   | 平台                     |
| 证书业务办理                                          | 大客户专区                                   | c .                                      | 常见问题                                          | 下载中心                                     |                        |
| 座度咨询服务                                          | 數字证书业务咨询与前                              | <b>沙理</b>                                |                                               | [                                        | 1                      |
| CTURED TR                                       | <b>数字证书办理指南</b><br>为想提供办理手续查询           | <b>     放字证书申请</b> 用户首次申请证书时 か     理     | 正书信息変更<br>単位名 称或登业执照号<br>码)次生变更时,需要<br>办理此项业务 | <b>数字证书更新</b><br>用户数字证书有效期为一<br>年        |                        |
| <b>股务监督</b><br>3 96701666                       | 度)<br>数字证书补办<br>当您单位的证书类失或损<br>坏时办理此项业务 | 证书在线解锁<br>加您忘记率码或面积已被<br>死,需办理证书解锁业<br>务 | <b>又</b><br>证书状态查询<br>查询到当前证书的状态              | <b>正书注销</b><br>用户停止使用数字证书<br>时,可申请证书吊销   |                        |
| ■ ketu@vda.com.com<br>注意: 请务必使用<br>IE 浏览器打开自助页面 | 360 浏览器<br>5进行证书更                       | (或其他双<br>新操作,女                           | 【核浏览器)<br>□下图所示:                              | 的兼容模                                     | 式或 32 位的               |

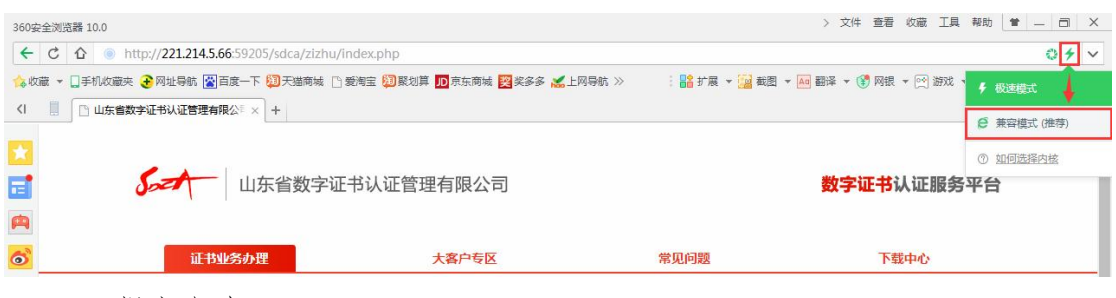

1) 提交申请

通过以上两种方式进入到证书在线更新页面后,证书名称框中自动显示用户 姓名,如未显示,刷新当前网页或重新插拔证书即可;输入证书密码(2017年 底前发的证书初始密码为12345678,2017年底后发的证书初始密码为111111, 如已修改证书密码则输入修改后的密码,仅支持4位以上8位以内的密码;证书 在线更新后,证书密码不变;如忘记证书密码请拨打4006078966),然后点击"提 交",如下图所示:

| 360\$ | 安全浏览器 10.0                                                  |                         | > 文件 查看 《                   | 牧藏工具帮助 曽 — 司 🗙       |
|-------|-------------------------------------------------------------|-------------------------|-----------------------------|----------------------|
| ÷     | - C 🕜 💿 http://221.214.5.66:59205/sdca/zizhu/gengxin.php?ac | t=add                   |                             | 0 /8 V               |
| 合收    | 收藏 👻 📑 机收藏夹 😧 网址导航 🞇 百度一下 💴 天猶商城 🗋 愛淘宝 💹 聚划算                | 🎵 京东商城 🕎 奖多多 🔏 上网导航 ≫   | : 👫 扩展 👻 🔛 截图 👻 🌆 翻译 👻 网银 👻 | 唑 游戏 🔻 🔎 登录管家 🛄 阅读模式 |
| <1    | □ 数字证书签发管理系统 × +                                            |                         |                             | C 5                  |
|       | 山东省数字证书认证管理有限?                                              | 公司                      |                             |                      |
|       | 证书在线更新                                                      |                         |                             |                      |
| P     |                                                             |                         |                             |                      |
| 6     | 温暖視示・                                                       |                         |                             |                      |
| @     | • 插入USB Kev后,系统E                                            | 动读取用户信息,如未自动读取,请刷       | 新当前页面或重新播拔USB Kev.          |                      |
|       |                                                             |                         |                             |                      |
|       |                                                             |                         |                             |                      |
|       | 设备序列                                                        | 号: 01003476/wellhope    | ✓ *                         |                      |
|       | 证书名                                                         | <b>;称:</b> 李林           |                             |                      |
|       | et                                                          | 277.                    |                             |                      |
|       | <u>22</u>                                                   | (19): [ <b>••••••</b> ] | • ^                         |                      |
|       |                                                             | 提交                      |                             |                      |

点击"提交"后需稍等片刻,待页面跳转后,确认需要更新的证书信息,新 证书的有效期在原证书基础上增加一年,填写经办人信息,输入验证码,点 击"下一步",如下图所示:

| 電波尔: 海从奥黎河从下兴奋速召正嘲,嘲讽无论品姓父<br>基本信息 |                                                  |
|------------------------------------|--------------------------------------------------|
| 用户名                                | 5和: 测试证书7                                        |
| 证件类                                | 理2. 身份证                                          |
| 证件号                                | 码: 370103196601237098                            |
| 有效期信息                              | 更新证书有效期为1年                                       |
| 有效                                 | <u> </u>                                         |
| 圣办人信息                              |                                                  |
| 经办人始                               | 名: 杨虎                                            |
| 经办人身份证                             | E号: 370103196601237098 * 经办人毛机及邮箱为法请道            |
| 经办人手                               | 新:                                               |
| 经办人电子曲                             | B/4:                                             |
| 验证                                 | EBG: XTQY × (□) ↓ · ← 输入验证码点击"下一步",<br>验证码不区分大小写 |
|                                    | 11-11-11-11-11-11-11-11-11-11-11-11-11-          |

信息确认无误后,点击"确认提交",如信息有误,点击"返回修改"重新 提交申请,如下图所示:

| 山东省数字证书认证管理有限公司                    |                 |                    |                      |
|------------------------------------|-----------------|--------------------|----------------------|
| 数字证书申请表                            |                 |                    |                      |
|                                    |                 |                    |                      |
| <b>皇馨提示</b> :请认真核对以下内容是否正确,确认无误后提交 |                 |                    |                      |
| 基本信息                               |                 |                    |                      |
|                                    | 用户名称:           | 测试证书2018072403     |                      |
|                                    | 证件类型:           | 身份证                |                      |
|                                    | 证件号码:           | 370105199201192121 |                      |
| 证书信息                               |                 |                    |                      |
|                                    | 证书名称:           | 测武正书2018072403     | 确认需要担公司新的证书信息        |
|                                    | 证书类型:           | 个人证书               | "佣以需安促又更别的证书信念       |
|                                    | 证书有效期:          | 375                |                      |
|                                    | 证书价格:           | 无需支付               |                      |
| 经办人信息                              |                 |                    |                      |
|                                    | 经办人姓名:          | 测试                 |                      |
|                                    | 经办人身份证号码:       | 3701051992011** .  |                      |
| 确认无误后点击"确认提交"                      | 经办人手机:          | 1596               | 如填写信息有误可点击返回修改重新提交申请 |
|                                    | 经办人电子邮件:        | 6097' @qq.40m      |                      |
|                                    | <b>确认提交 道</b> 图 | 298改 取消中止          |                      |

2) 审核确认

根据省厅《新版非税收入和财政票据管理系统数字证书管理暂行办法》的要求,本次数字证书在线更新由各级财政局管理员对证书使用人提交的更新申请进 行审核确认。

3) 下载证书

"确认提交"后,点击"查看办理进度",或点击"返回首页" 返回山东省数字证书认证服务平台自助页面 <u>http://221.214.5.66:59205/sdca/zizhu/index.php</u>再点击"证书状态查 询"板块,查询审核进度,待所属辖区的财政局管理员审核确认后方 能下载新的证书,如下图所示:

✓ 提交申请成功,等待确认
申请成功后,业务审核人员将对提交的申请进行审核,请耐心等待。
返回首页 查看办理进度

| 360安全浏览器 10.0                                                                                                    |                                                                      |                                                      |                                      | > 文件 查看                                    | 收藏 工具 帮助 😫 🗕 🖻 🗙                                                            |
|----------------------------------------------------------------------------------------------------|----------------------------------------------------------------------|------------------------------------------------------|--------------------------------------|--------------------------------------------|-----------------------------------------------------------------------------|
| <ul> <li>マ C び ● nttp://2212</li> <li>☆ 収蔵 マ □ 手机 収蔵夫 そ 网址号航 (図)</li> <li></li> <li></li> <li></li> <li>○ 山东省数字证书 认证管理有</li> </ul> | 14.3.00:39205/saca/212nu/inae<br>百度一下 []] 天湖南城 [] 爱海宝 [<br>褒公F × ] + | x.pnp<br>)聚划算 <mark>D</mark> 京东商城 <mark>契</mark> 奖多多 | 🔏上网导航 >> 🛛 🔡 許聞                      | 展 👻 🕍 載图 👻 🔤 翻译 👻 🕃 网銀                     | <ul> <li>ご ご マ</li> <li>※ 1 (1) (1) (1) (1) (1) (1) (1) (1) (1) (</li></ul> |
|                                                                                                    | 字证书认证管理有限公                                                           | 司                                                    |                                      | 数字证书认证服务平台                                 | î                                                                           |
| 証书业务办理           ①           下载中心                                                                                                  | 大客户专                                                                 | ×                                                    | 常见问题                                 |                                            |                                                                             |
| <b>K</b>                                                                                                    | 數字证书业务咨询与                                                            | 办理                                                   |                                      |                                            |                                                                             |
| 座席咨询服务                                                                                                    | 数字证书办理指南                                                             | ☆     教字证书申请                                         | <b>下</b><br>证书信息变更                   | <b>没</b><br>数字证书更新                         |                                                                             |
| 电子以近距为许可证<br>management                                                                                                    | 询                                                                    | 用户自次中的证书的<br>办理                                      | 平位名 孙或宫亚州照<br>号码)发生变 更时,<br>需要办理此项业务 | 为一年                                        |                                                                             |
| 服务监督<br>3 400-607-8966                                                                                                    | 安宁证书补办<br>当您单位的证书丢失<br>或损坏时办理此项业<br>务                                | 证书在线解锁<br>加您忘记密码或密码<br>已续死,需办理证书<br>解锁业务             | <b>证书状态查询</b><br>查询到当前证书的状态          | <b>证书注销</b><br>用户停止使用数字证<br>书时,可申请证书品<br>销 |                                                                             |
| kefu@sdca.com.cn                                                                                                    | R                                                                    |                                                      | (Ì                                   |                                            |                                                                             |
| 投诉与建议                                                                                                    | 证书使用与支持<br>为您提供证书安装及<br>使用相关解决方案                                     | <b>证书升级</b><br>将RSA证书升级为<br>SM2证书                    | 关于我们                                 |                                            | v                                                                           |

点击"证书状态查询"后进入查询页面,证书类型选"个人证书",证书用 户证件类型选"身份证",填写身份证号码及验证码,点击"查询",如下图所示:

| 证书类型:     | 个人证书               | * |
|-----------|--------------------|---|
| 证书用户证件类型: | 身份证                | * |
| 证书用户证件号码: | 370103196601237098 | * |
| 验证码:      |                    | * |
|           |                    | X |
|           | 查询                 |   |

查询状态显示为"未下载"时,点击"下证",如下图所示:

| 证书DN                                      | 证书名称  | 申请时间                | 申请类型 | 垅   | 操作  |
|-------------------------------------------|-------|---------------------|------|-----|-----|
| <br>CN=测試证书                               |       |                     |      |     |     |
| 7,OU=1370103196601237098,OU=ID100456,OU=Z | 测试证书7 | 2018-10-11 00:05:42 | 更新   | 未下载 | THE |
| 省直,L=jinan,S=SD,C=CN                      |       |                     |      |     |     |
| 第1页共1页上一页下一页                              |       |                     |      |     |     |

输入证书密码,点击"下证",如下图所示:

| Sat      | 山东省数字证书认证管理有限公司     |                                    |       |
|----------|---------------------|------------------------------------|-------|
| 更新>下载    |                     |                                    | (XXI) |
| 证书基本信息   |                     |                                    |       |
| 征书类型:    | 个人证书                | ④目のN: CN+制約2日3018072403,0U+I37010: |       |
| 开始时间:    | 2018-07-24 17-38:47 | ·结果时间: 2019-08-03 17:38-33         |       |
| U-Key信息  |                     |                                    |       |
| U-Key密码* | •••••               |                                    |       |
|          | 1                   |                                    |       |
| 再次辅      | 俞入证书密码确认证书更新下载      |                                    |       |
|          |                     |                                    |       |
|          |                     |                                    |       |
|          |                     | № 输入密码后点击"下证"                      |       |

下载证书时请不要拔出 USBKey, 提示"下证成功"后再拔出, 如下图所示:

| 证书已开始下载,下载完成                                                                                                    | 成前请不要拔出U-k                                        | (ey ! 🔞                 |
|----------------------------------------------------------------------------------------------------|---------------------------------------------------|-------------------------|
| 2018-10-01 15:21:54 检索设备<br>2018-10-01 15:21:55 检索到设备[00<br>2018-10-01 15:21:55 验证设备[066<br>2018-10-01 15:21:58 验证设备[066<br>2018-10-01 15:21:59 设备[066889<br>2018-10-01 15:21:59 设备[066889<br>2018-10-01 15:21:59 设备[066889<br>2018-10-01 15:22:02 设备[066889<br>2018-10-01 15:22:03 设备[066889 | 6688933/wellhope]<br>88933/wellhope]<br>来自网页的消息 × | 求<br>求成功<br>书<br>功<br>书 |
|                                                                                                    | 确定                                                |                         |

提示"下证成功",数字证书更新操作完毕,重新插入USBKey,登录非税收入和票据管理系统。